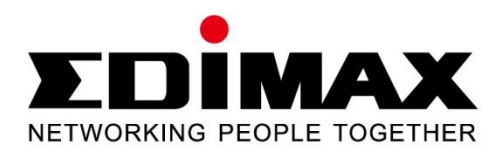

# EW-7416APn v2 & EW-7415PDn

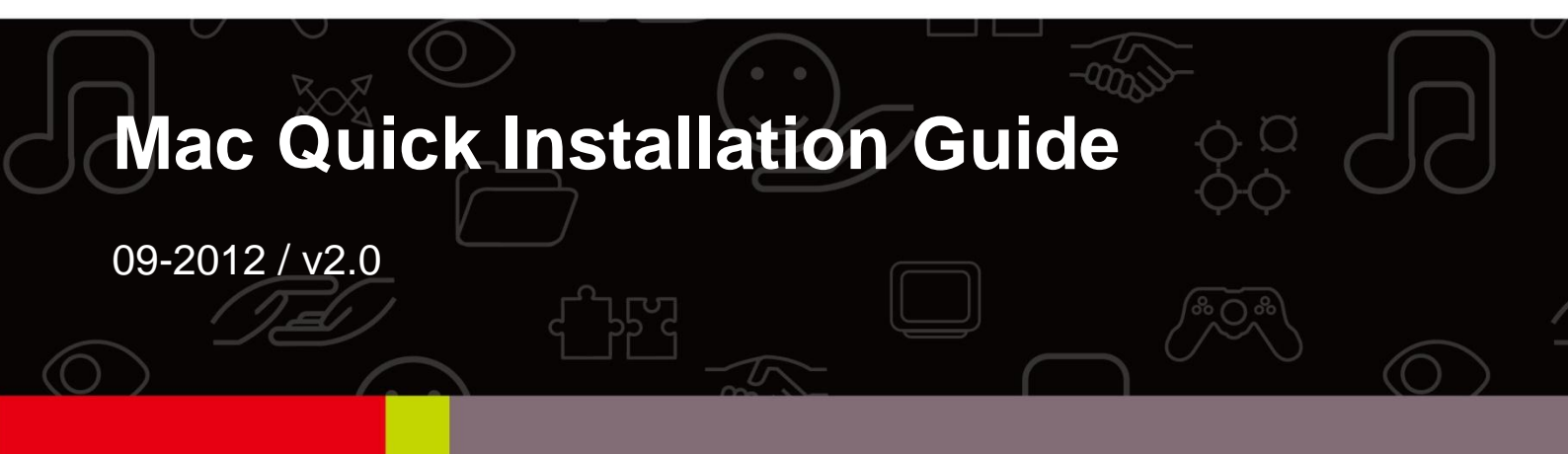

## **Getting Started**

Before you start using this access point, please check if there's anything missing in the package, and contact your dealer of purchase to claim any missing items.

- Wireless access point x 1
- CD (EZmax Setup Wizard, Multi-language Quick Installation Guide and User Manual) x 1
- Power adapter x 1
- 3dBi antenna x 2
- Accessory kit x 1
- Quick installation guide x 1

#### **Top Panel**

| Wireless 802.11n Access Point                    | <b></b> | _    | _   |   |
|--------------------------------------------------|---------|------|-----|---|
| EW-7416APn                                       | PWR     | WLAN | LAN | _ |
|                                                  |         |      |     |   |
|                                                  |         |      |     |   |
|                                                  |         |      |     |   |
| EDIMAX                                           |         |      |     |   |
| EDIMAX<br>Wireless 802.11n Access Point with PoE | Ф       | -    | -   |   |

#### **LED Status**

| Item            | Color  | Status   | Description                                   |
|-----------------|--------|----------|-----------------------------------------------|
|                 |        | On       | Device is powered.                            |
| PWR<br>(Power)  | Green  | Flashing | Device is booting<br>up/resetting.            |
|                 |        | Off      | Device is not powered.                        |
|                 |        | On       | WPS mode is enabled.                          |
| WLAN            | Orange | Flashing | Data is being transmitted wirelessly.         |
| (WITEIESS LAIN) |        | Off      | Data is not being transmitted wirelessly.     |
| LAN             | Green  | On       | Ethernet port is connected to a valid device. |

| Flashing | Data is being transmitted through the Ethernet cable. |
|----------|-------------------------------------------------------|
| Off      | No valid connection.                                  |

#### **Rear Panel**

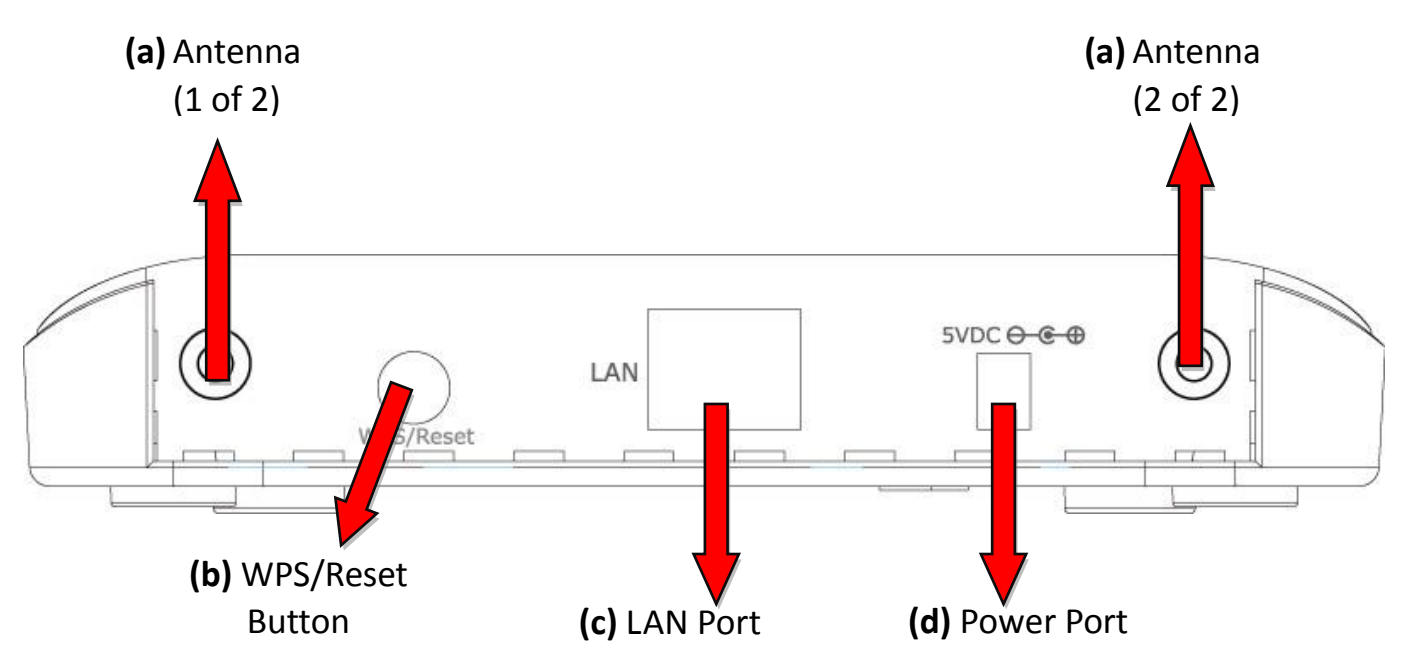

#### a. Antenna Connector

This is where you connect the antennas. It is a round connector (standard reverse SMA).

#### b. WPS/Reset Button

Press this button for less than 5 seconds to activate the WPS function. Press and hold this button for 10 seconds, until the PWR LED starts flashing, to reset the access point to factory default settings.

#### c. LAN Port

Connects this access point to other Ethernet devices (switches, routers or other wired network devices) – for the EW-7415PDn this is where you connect the access point to a PoE switch.

#### d. 5V DC

This is where you connect the power adapter.

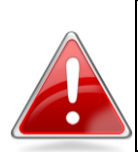

**Note**: If you are using the EW-7415PDn with a PoE switch, you **do not** need to connect the power adapter.

## **Quick Setup**

1. Have your Macintosh computer operate as usual, and click on "System Preferences".

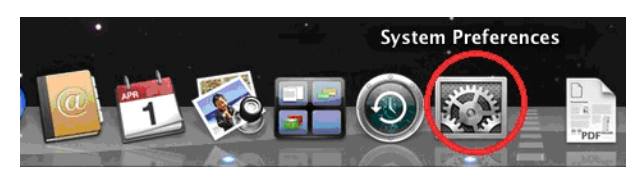

2. In System Preferences, click on "Network".

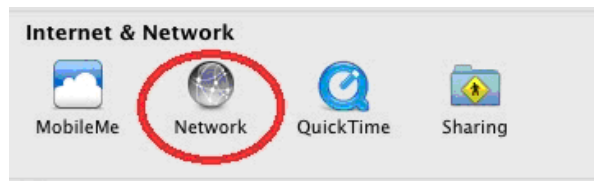

3. Here you will see all of your network connections. Remove any Ethernet cable that may be connected, so that the "Ethernet" status in the left sidebar displays "Not Connected", as shown below. Then, you need to ensure that your Macintosh's Wi-Fi is switched off. Select "Wi-Fi" from the left sidebar.

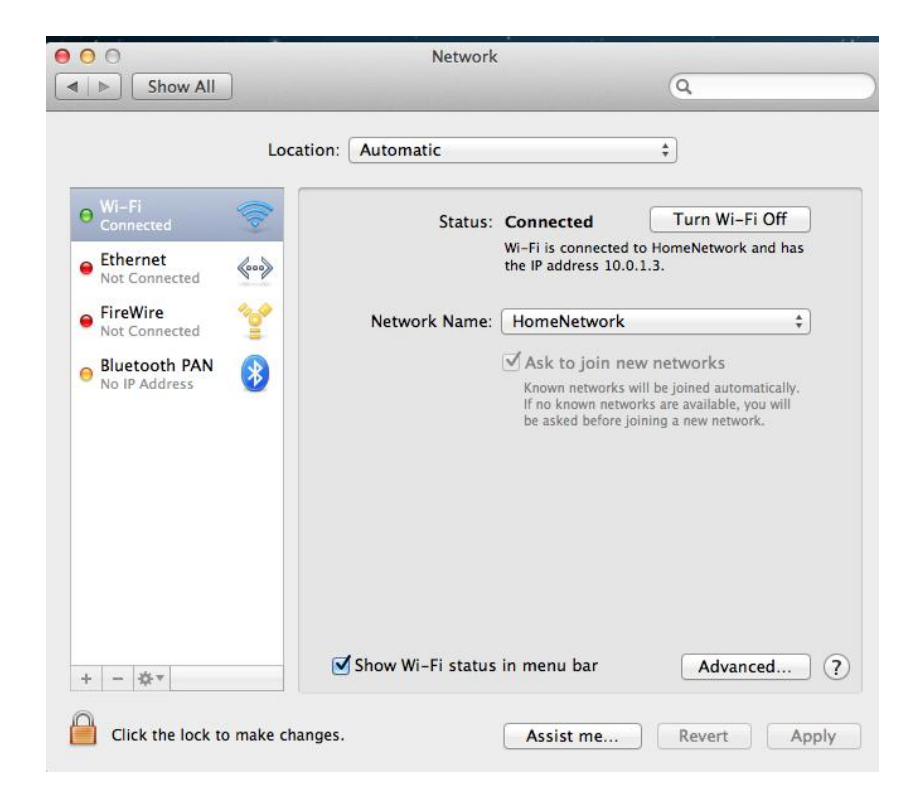

4. If your Wi-Fi is switched on, click on the button labeled "Turn Wi-Fi Off". The "Network" screen should now look like the screen below, where under the heading "Wi-Fi" in the left sidebar, the status is shown as "Off".

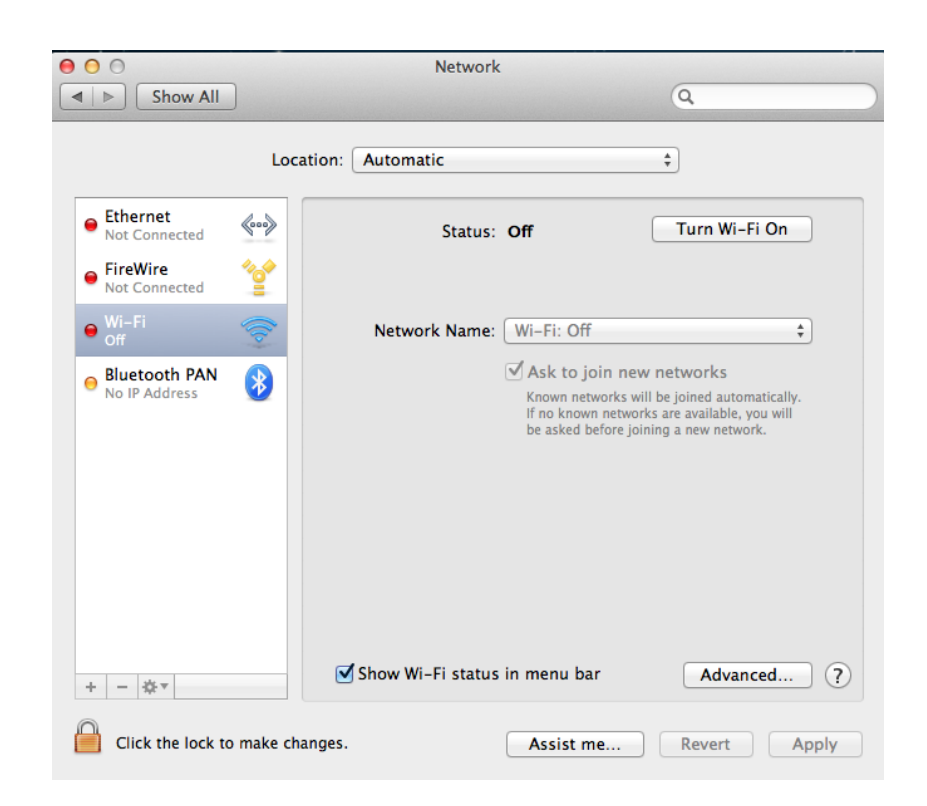

5. Connect one end of an Ethernet cable to the Ethernet port on your computer. Then connect the other end to an Ethernet port on the access point, as shown below. Plug the power adapter into the device's 5V power port, and plug the adapter into a wall socket.

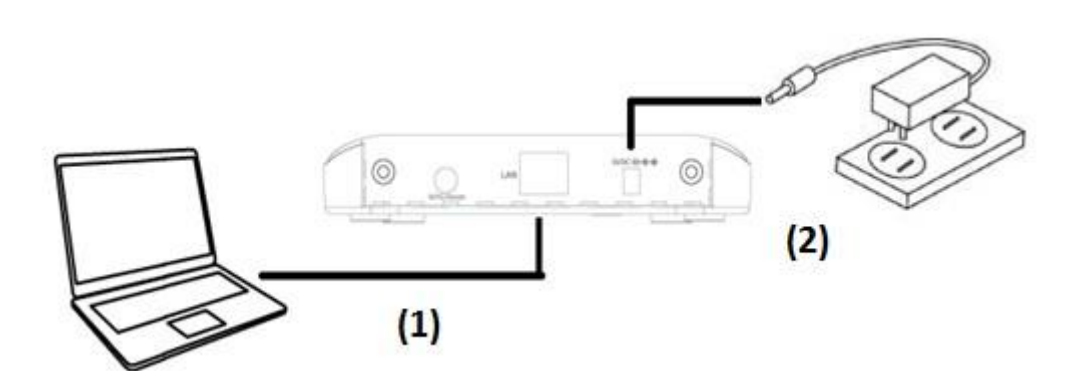

The PWR LED and corresponding LAN LED on the access point should now light up.

6. Network Preferences will now display an Ethernet adapter, as shown below. The status of "Ethernet" should be "Connected".

| <ul> <li>O</li> <li>O</li> <li>O</li> <li>O</li> <li>Show All</li> </ul>        | 1                                            | Network                                                             | Q                                                                                           |
|---------------------------------------------------------------------------------|----------------------------------------------|---------------------------------------------------------------------|---------------------------------------------------------------------------------------------|
|                                                                                 | Location: Automatic                          | c                                                                   | \$                                                                                          |
| Ethernet<br>Connected     FireWire<br>Not Connected                             | (**)                                         | Status:                                                             | <b>Connected</b><br>Ethernet is currently active and has the IP<br>address 169.254.120.253. |
| <ul> <li>Wi-Fi</li> <li>Off</li> <li>Bluetooth PAN<br/>No IP Address</li> </ul> | Configu<br>IP A<br>Subne<br>DNS<br>Search Do | re IPv4: (<br>address:<br>et Mask:<br>Router:<br>Server:<br>omains: | Using DHCP ‡<br>169.254.120.253<br>255.255.0.0                                              |
| + - 🕸 🔻                                                                         | make changes.                                | (                                                                   | Advanced ?<br>Assist me Revert Apply                                                        |

7. Click on "Ethernet" in the left panel and then click the drop down arrow for the menu labeled "Configure IPv4" in the right panel. From the drop down menu, select "Manually".

| 00                                                                         |                                   | Network                                                                                                    |
|----------------------------------------------------------------------------|-----------------------------------|----------------------------------------------------------------------------------------------------|
| I ► Show All                                                               | ]                                 | ٩                                                                                                    |
|                                                                            | Location: Autom                   | natic ‡                                                                                                    |
| Ethernet<br>Connected     FireWire<br>Not Connected                        | (m)<br>**                         | Status: <b>Connected</b><br>Ethernet is currently active and has the IP<br>address 169.254.120.253.                                                        |
| <ul> <li>Wi-Fi<br/>Off</li> <li>Bluetooth PAN<br/>No IP Address</li> </ul> | Conf<br>B<br>Sul<br>Sul<br>Search | igure IPv4 V Using DHCP<br>Using DHCP with manual address<br>Ving BootP<br>bonet Mask Manually<br>Router<br>ONS Server Create PPPoE Service<br>In Domains: |
| + - & .                                                                    | prevent further changes           | Advanced (                                                                                                    |

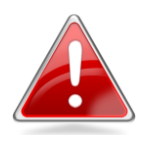

**Note**: The access point uses the default IP address 192.168.2.1, which may not be in the same IP address subnet of your network. Accordingly, you need to modify the IP address of your Macintosh to 192.168.2.10, as shown in the next step.

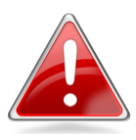

**Note**: Please refer to the user manual for guidance on how to assign a new IP address to the **access point**. If the default IP remains unchanged, you will need to repeat this process and modify the IP of your **Macintosh** every time you wish to configure the access point.

8. In the panel on the right side, enter IP address 192.168.2.10 and subnet mask 255.255.255.0. Click on "Apply".

| 00                          |                 | Network         |                              |                |
|-----------------------------|-----------------|-----------------|------------------------------|----------------|
| ▲     ▶     Show All        |                 |                 | C                            | 2              |
|                             | Location:       | Automatic       | \$                           |                |
| Ethernet     Connected      | ~~~>            | Status:         | Connected                    | and has the IP |
| ● FireWire<br>Not Connected |                 |                 | address 169.254.41.103.      | and has the n  |
| ♥i-Fi<br>Off                | <u></u>         | Configure IPv4: | Manually                     | \$             |
| e Bluetooth PAN             |                 | IP Address:     | 192.168.2.10                 |                |
| No IP Address               | ·               | Subnet Mask:    | 255.255. <mark>255</mark> .0 |                |
|                             |                 | Router:         |                              |                |
|                             |                 | DNS Server:     |                              |                |
|                             |                 | Search Domains: |                              |                |
|                             |                 |                 |                              |                |
|                             |                 |                 |                              |                |
|                             |                 |                 |                              |                |
| + - \$*                     |                 |                 | (                            | Advanced ?     |
| Click the lock to           | prevent further | changes.        | Assist me                    | Revert Apply   |

9. In the left sidebar, "Ethernet" should now display "Connected" as shown below. In the right panel, you should see the IP address 192.168.2.10 and subnet mask 255.255.255.0.

|                             |                 | Network         | 0                                                                 |
|-----------------------------|-----------------|-----------------|-------------------------------------------------------------------|
| Show All                    | J               |                 | ų                                                                 |
|                             | Location:       | Automatic       | \$                                                                |
| • Ethernet<br>Connected     | <b>~~</b>       | Status:         | Connected                                                         |
| ● FireWire<br>Not Connected | *               |                 | Ethernet is currently active and has the IP address 192.168.2.10. |
| ⊖ Wi-Fi<br>Off              |                 | Configure IPv4: | Manually ÷                                                        |
| Bluetooth PAN               |                 | IP Address:     | 192.168.2.10                                                      |
| No IP Address               | •               | Subnet Mask:    | 255.255.255.0                                                     |
|                             |                 | Router:         |                                                                   |
|                             |                 | DNS Server:     |                                                                   |
|                             |                 | Search Domains: |                                                                   |
|                             |                 |                 |                                                                   |
|                             |                 |                 |                                                                   |
|                             |                 |                 |                                                                   |
| + - 🌣 🛛                     |                 |                 | Advanced ?                                                        |
| Click the lock to           | prevent further | r changes.      | Assist me Revert Apply                                            |

10. Open your internet browser and enter <u>http://192.168.2.1</u> in the address box. In the pop up window, enter the following username and password:

| Username: | admin |
|-----------|-------|
| Password: | 1234  |

Click "Log In".

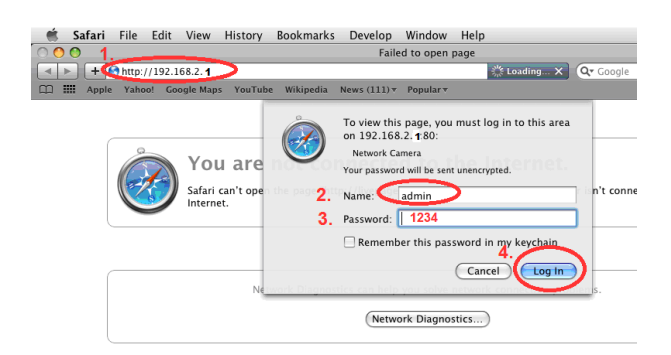

11. This will open the access point's web management interface, which allows you to configure the functions and settings of the access point. Please refer to the user manual for more information about configuration; the following is an example of how to set the access point to "Universal Repeater" mode.

| Home               | Star                                                      | tus and Information                                 |
|--------------------|-----------------------------------------------------------|-----------------------------------------------------|
| Basic Settings     | You can use the information to m<br>and hardware version. | onitor the Access Point's MAC address, runtime code |
| WPS Setting        | System                                                    |                                                     |
| Advanced Settings  | Uptime                                                    | 0day:2h:18m:45s                                     |
| Security           | Hardware Version                                          | Rev. A                                              |
| Radius Server      | Runtime Code Version                                      | 1.08                                                |
|                    | Wireless Configuration                                    |                                                     |
| MAC Filtering      | Mode                                                      | AP                                                  |
| System Utility     | ESSID                                                     | Edimax AP                                           |
| Configuration Tool | Channel Number                                            | 11                                                  |
|                    | Security                                                  | WPA-shared key                                      |
| • Upgrade          | BSSID                                                     | 00:1f:1f:73:4d:50                                   |
| Reset              | Associated Clients                                        | 0                                                   |
|                    | LAN Configuration                                         |                                                     |
|                    | IP Address                                                | 192.168.2.1                                         |
|                    | Subnet Mask                                               | 255.255.255.0                                       |
|                    | Default Gateway                                           | 0.0.0.0                                             |
|                    | MAC Address                                               | 00:1f:1f:73:4d:50                                   |

#### **Universal Repeater Mode**

 On the "Status and Information" page, click "Basic Setting" in the left menu. Then click the arrow to open the menu labeled "Mode". Select "Universal Repeater" mode.

|                                                                       | Select Language 📫                                                                              |
|-----------------------------------------------------------------------|------------------------------------------------------------------------------------------------|
| NETWORKING PEOPLE TOGETHER                                            |                                                                                                |
| <ul> <li>Home</li> <li>Basic Settings</li> <li>WPS Setting</li> </ul> | This page allows you to define<br>parameters are used for the wir<br>Mode v Universal Repeater |
| Advanced Settings                                                     | Band 2.4 GHz (B+G+N) +                                                                         |
| Security                                                              | MAIN ESSID Edimax AP Multiple ESSID                                                            |
| Radius Server                                                         | Channel Number 11 ÷                                                                            |
| MAC Filtering                                                         | Associated Clients Show Active Clients                                                         |
| System Utility                                                        | Root AP SSID                                                                                   |
| Configuration Tool                                                    | Select Site Survey Select Site Survey                                                          |
| Upgrade                                                               |                                                                                                |
| Reset                                                                 | Apply Cancel                                                                                   |

Click the "Select Site Survey" button. You will see a list of available Wi-Fi networks, as shown below. Choose your Wi-Fi network and click on "Done". If your Wi-Fi network is not shown, "Refresh" the list of available networks, then "select" your Wi-Fi network.

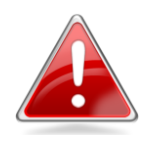

**Note**: Make a note of the "Encryption" listed for your Wi-Fi network, as you will need it later in this procedure, during **Step 4**. In this example,

"Encryption" is "WPA1PSK WPA2PSK'.

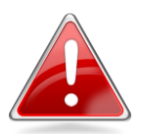

Note: PSK means "Pre-Shared Key".

Click "Done" to close this window.

| Wirele                  | ss Site                   | Survey                                                         |                      |              |                         |        |         |
|-------------------------|---------------------------|----------------------------------------------------------------|----------------------|--------------|-------------------------|--------|---------|
| This page<br>connect it | provides to<br>manually v | ool to scan the wireless netwo<br>when client mode is enabled. | rk. If any Access Po | oint or IBSS | is found, you could cho | ose to |         |
| Select                  | Channel                   | SSID                                                           | BSSID                | Encryption   | Туре                    | Signal | Band    |
| 0                       | 1                         | AirPortExpress_Jimmy                                           | 28:37:37:46:D3:CA    | AES          | WPA2PSK                 | 60     | 11b/g/n |
| 0                       | 2                         | ~`!@#\$%^&*()_+{} :"<>?-=<br>[]\;',./                          | 00:1F:1F:C3:F8:58    | TKIPAES      | WPA1PSKWPA2PSK          | 5      | 11b/g/n |
| 0                       | 3                         | DemoRoom_Router1                                               | 00:1F:1F:61:C0:08    | TKIPAES      | WPA1PSKWPA2PSK          | 15     | 11b/g/n |
| 0                       | 7                         | 6228NC                                                         | 00:1F:1F:C0:24:31    | AES          | WPA2PSK                 | 76     | 11b/g/n |
| 0                       | 6                         | Android Hotspot4382notejerry                                   | 50:CC:F8:D0:45:E2    | TKIPAES      | WPAPSK                  | 24     | 11b/g/n |
| 0                       | 9                         | EdimaxHQ                                                       | 10:6F:3F:47:03:D0    | NONE         | OPEN                    | 81     | 11b/g/n |
| ۲                       | 11                        | OBM-AirPort-2.4G                                               | 10:9A:DD:87:47:CF    | TKIPAES      | WPA1PSKWPA2PSK          | 65     | 11b/g/n |
| 0                       | 11                        | Matt                                                           | 80:1F:02:48:C7:74    | TKIPAES      | WPA1PSKWPA2PSK          | 100    | 11b/g/n |
| $\bigcirc$              | 11                        | OBM-AirPort-2.4G5FD490                                         | 80:1F:02:5F:D4:90    | AES          | WPA2PSK                 | 86     | 11b/g/n |

2. The "Root AP SSID" is your main Wi-Fi router. The "MAIN ESSID" is the SSID of the repeater. Click the box labeled "MAIN ESSID" and enter a name for reference. In the example below we used the name "repeater". Different SSIDs ensure that you can easily differentiate between devices. Click on "Apply".

| Mode               | Universal Repeater \$   |  |
|--------------------|-------------------------|--|
| Band               | 2.4 GHz (B+G+N) \$      |  |
| MAIN ESSID         | repeater Multiple ESSID |  |
| Channel Number     | 11 +                    |  |
| Associated Clients | Show Active Clients     |  |
|                    |                         |  |
| Root AP SSID       | OBM-AirPort-2.4G        |  |
| Select Site Survey | Select Site Survey      |  |

3. You will see a screen which displays "Save settings successfully!" Choose "Continue".

| we cotting                  | e eucoseful         | lbel              |                  |                |              |                 |               |                         |
|-----------------------------|---------------------|-------------------|------------------|----------------|--------------|-----------------|---------------|-------------------------|
| Jave settings successfully! |                     |                   |                  |                |              |                 |               |                         |
| u may press CO              | NTINUE button to co | ontinue configuri | ng other setting | is or press AF | PLV button t | o restart the   | system to mak | e the changes take effe |
| a may press co              |                     | intinue configuri | ig other setting | s or press Ar  |              | o restart the a | system to mak | e the changes take ener |
| CONTINUE                    |                     |                   |                  |                |              |                 |               |                         |
| CONTINUE                    |                     |                   |                  |                |              |                 |               |                         |
|                             |                     |                   |                  |                |              |                 |               |                         |
|                             |                     |                   |                  |                |              |                 |               |                         |
|                             |                     |                   |                  |                |              |                 |               |                         |

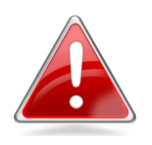

**Note**: Please do not choose "Apply" at this point. It is necessary to continue and configure the security settings of the access point before it can function.

4. Select "Security" from the left sidebar in the Edimax web management interface. This will take you to the screen shown below. Under the heading "Security Settings", open the menu labeled "Encryption". Select the appropriate type of encryption, based on the security settings in your existing Wi Ei network, as displayed in Step 1. In this example, we

your existing Wi-Fi network, as displayed in **Step 1**. In this example, we select "WPA pre-shared key".

| • | Home<br>Basic Settings<br>WPS Setting | Security This page allows you setup the wireless security. Turn or Encryption Keys could prevent any unauthorized access • Select SSID | n WEP or WPA by using<br>to your wireless network. |
|---|---------------------------------------|----------------------------------------------------------------------------------------------------|----------------------------------------------------|
|   | Advanced Settings                     | SSID choice repeater \$                                                                                                    |                                                    |
| ۰ | Security                              | Security Settings                                                                                                    |                                                    |
| 0 | Radius Server                         | Encryption                                                                                                    |                                                    |
| 0 | MAC Filtering                         | Enable 802.1x Authentica     WPA pre-shared key     WPA RADIUS                                                                         | Apply Cancel                                       |
|   | System Utility                        |                                                                                                    |                                                    |
| 0 | Configuration Tool                    |                                                                                                    |                                                    |
| 0 | Upgrade                               |                                                                                                    |                                                    |
| ۲ | Reset                                 |                                                                                                    |                                                    |

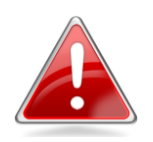

**Note**: You need to select the same encryption as your existing Wi-Fi network, otherwise this repeater mode cannot connect to it.

5. Then you need to enter your **existing** network security settings. For "WPA pre-shared key" encryption, as shown in the next screenshot, select "WPA2(AES)" in the field marked "WPA Unicast Cipher Suite". Underneath, open the menu labeled "Pre-shared Key Format" and choose "Passphrase". Finally enter your existing wireless network password into the field labeled "Pre-Shared Key". For other encryption types, please refer to the user manual for detailed instructions.

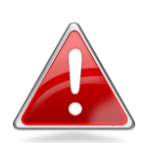

Note: You need to enter your **existing** wireless network password. If you do not know your existing network password, please refer to **Appendix How To Find Your Network Security Key.** 

When this is complete, click "Apply".

|                                                                     | Security                                                                                     |       |     |      |
|---------------------------------------------------------------------|----------------------------------------------------------------------------------------------|-------|-----|------|
| is page allows you setup the wir<br>cryption Keys could prevent any | eless security. Turn on WEP or WPA by using<br>unauthorized access to your wireless network. |       |     |      |
| Select SSID                                                         |                                                                                              |       |     |      |
| SSID choice                                                         | repeater +                                                                                   |       |     |      |
| Security Settings                                                   |                                                                                              |       |     |      |
| Encryption                                                          | WPA pre-shared key 💠                                                                         |       |     |      |
| WPA Unicast Cipher Suite                                            | ○WPA(TKIP) ●WPA2(AES) ○WPA2 Mixed                                                            |       |     |      |
| Pre-shared Key Format                                               | Passphrase +                                                                                 |       |     |      |
| Pre-shared Key                                                      | ······                                                                                       |       |     |      |
|                                                                     |                                                                                              | Apply | Car | icel |

6. You will then see the following screen. Please click "Apply" to restart the system and bring the changes into effect.

| Save settings       | successfully      | /!                     |                        |                       |                    |                          |
|---------------------|-------------------|------------------------|------------------------|-----------------------|--------------------|--------------------------|
| You may press CONTI | NUE button to con | inue configuring other | settings or press APPI | Y button to restart t | the system to make | the changes take effect. |
| CONTINUE            | APPLY             |                        |                        |                       |                    |                          |

7. The system will restart. Please wait for it to complete.

| System | Restartin | g! Please | wait for a | while ! |
|--------|-----------|-----------|------------|---------|
| OK(25) |           |           |            |         |

8. Return to your Macintosh's "Network" screen, found under "System Preferences". Click "Ethernet" in the left panel and open the drop down menu labeled "Configure IPv4". Select "Using DHCP" and click on "Apply".

| <ul> <li>O</li> <li>O</li> <li>Show All</li> </ul>  | Network              | ٩                                                                                    |
|-----------------------------------------------------|----------------------|--------------------------------------------------------------------------------------|
|                                                     | Location: Automatic  | ÷                                                                                    |
| Ethernet<br>Connected     FireWire<br>Not Connected | Status:              | <b>Connected</b><br>Ethernet is currently active and has the IP<br>address 10.0.1.4. |
| e Wi-Fi                                             | Configure IPv4:      | Using DHCP                                                                           |
| 👝 Bluetooth PAN 🛛 👧                                 | IP Address:          | 10.0.1.4                                                                             |
| No IP Address                                       | Subnet Mask:         | 255.255.255.0                                                                        |
|                                                     | Router:              | 10.0.1.1                                                                             |
|                                                     | DNS Server:          | 10.0.1.1                                                                             |
|                                                     | Search Domains:      | edimax.com                                                                           |
| + - **                                              |                      | Advanced ?                                                                           |
| Click the lock to prev                              | ent further changes. | Assist me Revert Apply                                                               |

9. Disconnect the access point from your Macintosh by removing the connecting Ethernet cable. The "Ethernet" status in the left sidebar should change to "Not Connected".

Select "Wi-Fi" in the left sidebar and click the "Turn Wi-Fi On" button in the right panel. Open the "Network Name" menu and choose your access point (Main ESSID) name from the list. In this case, the network was named "repeater".

| ● ○ ○                                            |                 | Network           |                                                                                                 |                                                                                   |           |
|--------------------------------------------------|-----------------|-------------------|-------------------------------------------------------------------------------------------------|-----------------------------------------------------------------------------------|-----------|
| ▲   ► Show All                                   |                 |                   |                                                                                                 | Q                                                                                 | $\supset$ |
|                                                  | Location:       | Automatic         |                                                                                                 | •                                                                                 |           |
| Wi-Fi<br>Connected     Ethernet<br>Not Connected |                 | Status:           | Connected<br>Wi-Fi is connected to re<br>address 10.0.1.3.                                      | Turn Wi-Fi Off                                                                    |           |
| FireWire<br>Not Connected                        | <b>*</b>        | Network Name:     | repeater                                                                                        | \$                                                                                |           |
| Bluetooth PAN<br>No IP Address                   | 8               |                   | Ask to join new n<br>Known networks will b<br>If no known networks a<br>be asked before joining | etworks<br>e joined automatically.<br>are available, you will<br>g a new network. |           |
| + - **                                           |                 | Show Wi-Fi status | in menu bar                                                                                     | Advanced ?                                                                        |           |
| Click the lock to                                | prevent further | changes.          | Assist me                                                                                       | Revert Apply                                                                      |           |

The access point should now be fully operational. The "Wi-Fi" status should display "Connected". Verify your connection by opening a web browser in an appropriate location.

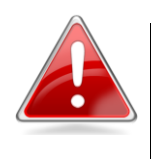

**Note**: Please refer to the user manual for guidance on Access Point mode, AP Client mode, and Repeater mode installation.

### **Hardware Installation**

#### **Access Point Mode**

Connect one port of the device to your router or xDSL modem. You can now connect to the device through a wired connection by connecting your computer to it with an Ethernet cable, or connect to the device wirelessly by searching and connecting to the device name you set up.

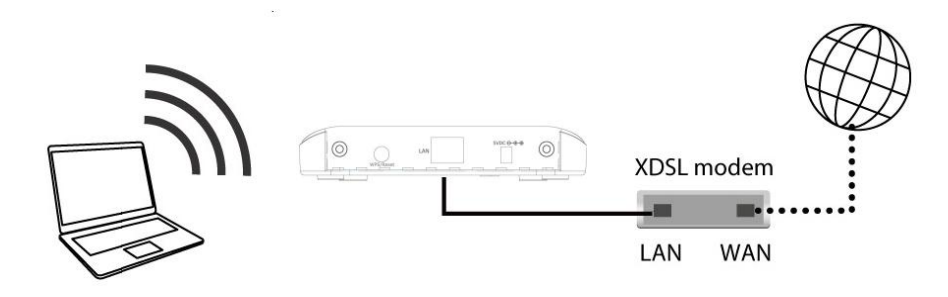

#### **AP Client Mode**

Connect one port of the device to the appliance you wish to connect to the Internet wirelessly, such as a computer, game console, or smart TV.

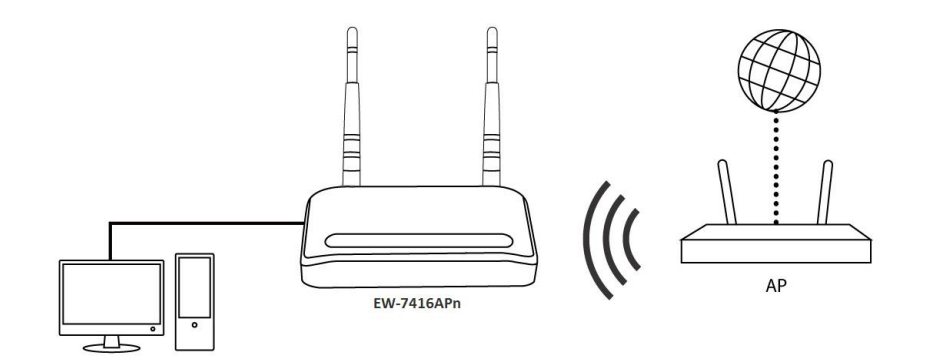

#### **Repeater Mode**

Position the device in a location for optimal wireless extension, such as the middle of your house. You can connect to the device wirelessly by searching and connecting to the device name you set up.

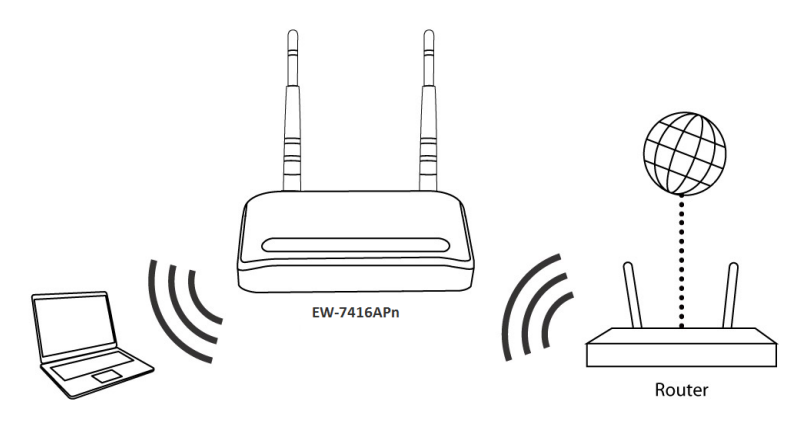

#### Appendix How to Find Your Network Security Key

1. Open a new Finder window, and select "Applications" from the menu on the left side. Open the folder labeled "Utilities" and then open the application "Keychain Access".

| 00           | Applications              |                  |          |
|--------------|---------------------------|------------------|----------|
|              |                           | Q                |          |
| FAVORITES    | Name                      | Date Modified    | Size     |
| Desktop      | 🞯 TextEdit                | 2012/2/2 下午7:08  | 11.1 MB  |
|              | Time Machine              | 2012/2/2 下午7:08  | 379 KB   |
| Documents    | 🔻 🗽 Utilities             | 2012/2/2 下午3:32  |          |
| Applications | Activity Monitor          | 2012/2/2 下午7:08  | 10.6 MB  |
| obm (        | AirPort Utility           | 2012/2/2 下午7:08  | 33.5 MB  |
|              | AppleScript Editor        | 2012/2/2 下午7:08  | 12.8 MB  |
| - Diopbox    | Audio MIDI Setup          | 2012/2/2 下午7:08  | 11.8 MB  |
| DEVICES      | 🐟 Bluetooth File Exchange | 2012/2/2 下午7:08  | 1.8 MB   |
| 10.6         | Boot Camp Assistant       | 2012/2/2 下午7:08  | 13.7 MB  |
|              | 💥 ColorSync Utility       | 2012/2/2 下午7:08  | 17 MB    |
|              | 🚟 Console                 | 2012/2/2 下午7:08  | 7.5 MB   |
|              | 🧭 DigitalColor Meter      | 2012/2/2 下午7:08  | 2.2 MB   |
|              | 🔊 Disk Utility            | 2012/2/2 下午7:08  | 27 MB    |
|              | 🕅 Grab                    | 2012/2/2 下午7:08  | 3.5 MB   |
|              | 🖲 Grapher                 | 2012/2/2 下午7:08  | 37.3 MB  |
|              | - Java Preferences        | 2012/7/17 上午10:5 | 4 719 КВ |
|              | 🕺 Keychain Access         | 2012/2/2 下午7:08  | 14.6 MB  |
|              | Migration Assistant       | 2012/2/2 下午7:08  | 6.7 MB   |
|              | Alatuariz Heilitu         | つ01つ /つ 元が 7·00  | D C MD   |

 Select "Passwords" from the sub-menu labeled "Category" on the left side, as shown below. Then search the list in the main panel for the SSID of your network. In this example, the SSID is "EdimaxWireless" – though your SSID will be unique to your network.

| • •         | 0                                            | Keychain Access                                                                                                    |          |                            |                                                |         |                      |          |  |
|-------------|----------------------------------------------|----------------------------------------------------------------------------------------------------|----------|----------------------------|------------------------------------------------|---------|----------------------|----------|--|
| P           | Click to lock the lo                         | ogin key                                                                                                    | chain.   |                            |                                                |         | Q                    |          |  |
| 2<br>2<br>2 | Keychains<br>login<br>System<br>System Roots | EdimaxWireless<br>Kind: AirPort network pa<br>Account: AirPort<br>Where: com.apple.netwo<br>Modified: Today, 下午5:4 |          |                            | assword<br>ork.wlan.ssid.EdimaxWireless<br>:45 |         |                      |          |  |
|             |                                              | Name                                                                                                    |          | <b>A</b>                   | Kind                                           |         | Date Modified        | Keychain |  |
|             |                                              | A                                                                                                    | Apple ID | Authentication             | application password                           |         | 2012/7/17 上午10:16:29 | login    |  |
|             |                                              | A                                                                                                    | Apple Pe | ersistent State Encryption | application password                           |         | 2012/7/16 下午5:15:20  | login    |  |
|             |                                              | A                                                                                                    | EDIMAX   | 6475                       | AirPort network passwo                         | rd      | 2012/7/17 上午11:08:03 | login    |  |
|             | Category                                     |                                                                                                    | Seminaxo | 107.04                     | AirPort network passwo                         | rd      | 2012/8/27 上午10:24:59 | login    |  |
| 0           | All Items                                    | A                                                                                                    | EdimaxV  | Vireless                   | AirPort network passwo                         | rd      | Today, 下午5:45        | login    |  |
| 1           | Passwords                                    | $\Delta$                                                                                                    | fotogam  | e@me.com                   | application password                           |         | 2012/7/17 上午10:16:23 | login    |  |
| /           | Fasura Natar                                 | A                                                                                                    | Matt     |                            | AirPort network passwo                         | rd      | Today, 下午5:28        | login    |  |
|             |                                              | A                                                                                                    | PP-6574  | 1–Demo                     | AirPort network passwo                         | rd      | 2012/7/17 下午2:21:30  | login    |  |
| 8           | My Certificates                              |                                                                                                    |          |                            |                                                |         |                      |          |  |
| Ŷ           | Keys                                         |                                                                                                    |          |                            |                                                |         |                      |          |  |
| 20          | Certificates                                 |                                                                                                    |          |                            |                                                |         |                      |          |  |
|             |                                              |                                                                                                    |          |                            |                                                |         |                      |          |  |
|             |                                              |                                                                                                    |          |                            |                                                |         |                      |          |  |
|             |                                              |                                                                                                    |          |                            |                                                |         |                      |          |  |
|             |                                              |                                                                                                    |          |                            |                                                |         |                      |          |  |
|             |                                              |                                                                                                    |          |                            |                                                |         |                      |          |  |
|             |                                              |                                                                                                    |          |                            |                                                |         |                      |          |  |
|             |                                              |                                                                                                    |          |                            |                                                |         |                      |          |  |
|             |                                              |                                                                                                    |          |                            |                                                |         |                      |          |  |
|             |                                              | +                                                                                                    | i) Cop   | y                          |                                                | 8 items |                      |          |  |

3. Double click the SSID of your network and you will see the following window.

| <b>N</b> | Name:     | EdimaxWireless                             |
|----------|-----------|--------------------------------------------|
|          | Kind:     | AirPort network password                   |
|          | Account:  | AirPort                                    |
|          | Where:    | com.apple.network.wlan.ssid.EdimaxWireless |
| C        | omments:  |                                            |
|          |           |                                            |
| Show p   | bassword: | ę                                          |

4. Check the box labeled "Show password" and you will be asked to enter your administrative password, which you use to log into your Mac. Enter your password and click "Allow".

|   | Keychain Acc<br>confidential i<br>"EdimaxWire<br>To allow this, er<br>Password: | tess wants to use your<br>information stored in<br>less" in your keychain.<br>hter the "login" keychain password. |
|---|---------------------------------------------------------------------------------|----------------------------------------------------------------------------------------------------|
| ? | Always All                                                                      | ow Deny Allow                                                                                                    |
|   | Where:<br>Comments:                                                             | com.apple.network.wlan.ssid.EdimaxWireless                                                                        |
|   | Show password:                                                                  | Save Changes                                                                                                    |

Your network security password will now be displayed in the field next to the box labeled "Show password". In the example below, the network security password is "edimax1234". Please make a note of your network security password.

| 00             | EdimaxWireless                             |
|----------------|--------------------------------------------|
|                | Attributes Access Control                  |
| Name:          | EdimaxWireless                             |
| Kind:          | AirPort network password                   |
| Account:       | AirPort                                    |
| Where:         | com.apple.network.wlan.ssid.EdimaxWireless |
| Comments:      |                                            |
|                |                                            |
| Show password: | edimax1234                                 |
|                | Save Changes                               |
|                |                                            |

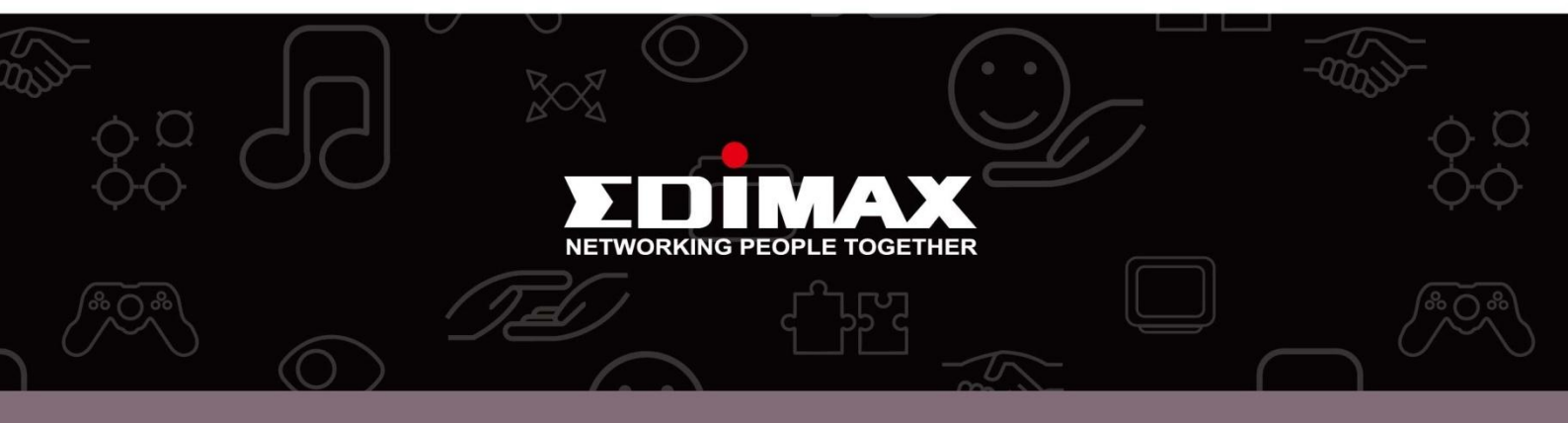

**Edimax Technology Co., Ltd** 6F., No.3, Wu-Chuan 3rd Road, Wu-Gu, New Taipei City, Taiwan **Edimax Technology Europe B.V.** Nijverheidsweg 25 5683 CJ Best The Netherlands

**Edimax Computer Company** 3350 Scott Blvd., Bldg.15 Santa Clara, CA 95054, USA